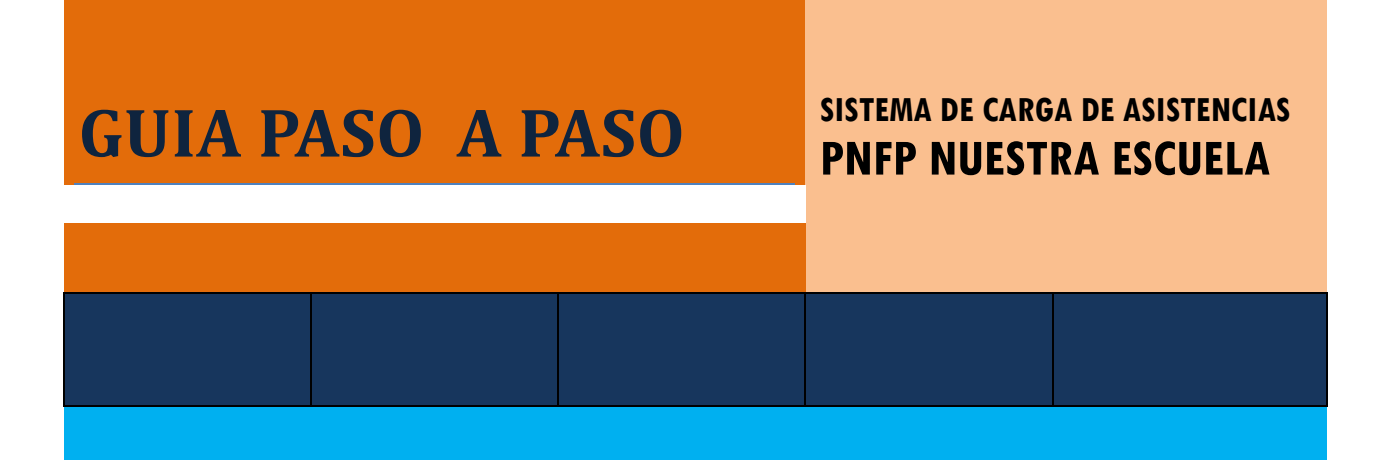

DIRECCIÓN DE EDUCACIÓN SUPERIOR Y ARTÍSTICA AV. SARMIENTO N° 850 – Planta Alta TELÉFONO: 0381- 4214627 nuestraescuelatucuman@gmail.com

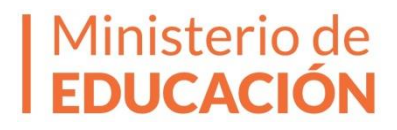

# ¿Quiénes deben realizar esta carga?

Todos los directivos de establecimientos inscriptos en el Ministerio de Educación de la Prov. de Tucumán que se encuentren participando del Programa Nacional de Formación Permanente Nuestra Escuela.

## ¿A quiénes deben cargar Asistencia?

Deberán ingresar la asistencia a cada una de las Jornadas Institucionales 2014 y 2015 del PNFP de todos los docentes de su establecimiento que participaron en el mismo.

# ¿Es obligatorio cargar todas las asistencias a cada una de las Jornadas Institucionales del PNFP?

Sí, es obligatorio.

## ¿Para qué sirven los datos ingresados?

Los datos que cada director ingrese permitirán determinar la asistencia de cada docente a las Jornadas Institucionales del PNFP Nuestra Escuela. Esta información constituirá la base de datos necesaria para la posterior emisión del Certificado de la Capacitación recibida, cuando concluya la misma.

## ¿Hasta cuándo tengo tiempo?

El sistema estará habilitado hasta el día 28 de Octubre de 2015.

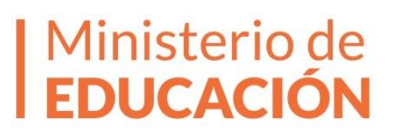

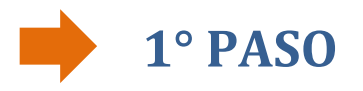

Ingrese a la siguiente dirección

http://www.educaciontuc.gov.ar/nuevo/asistencia/directores/login.php

#### El sistema muestra la siguiente pantalla:

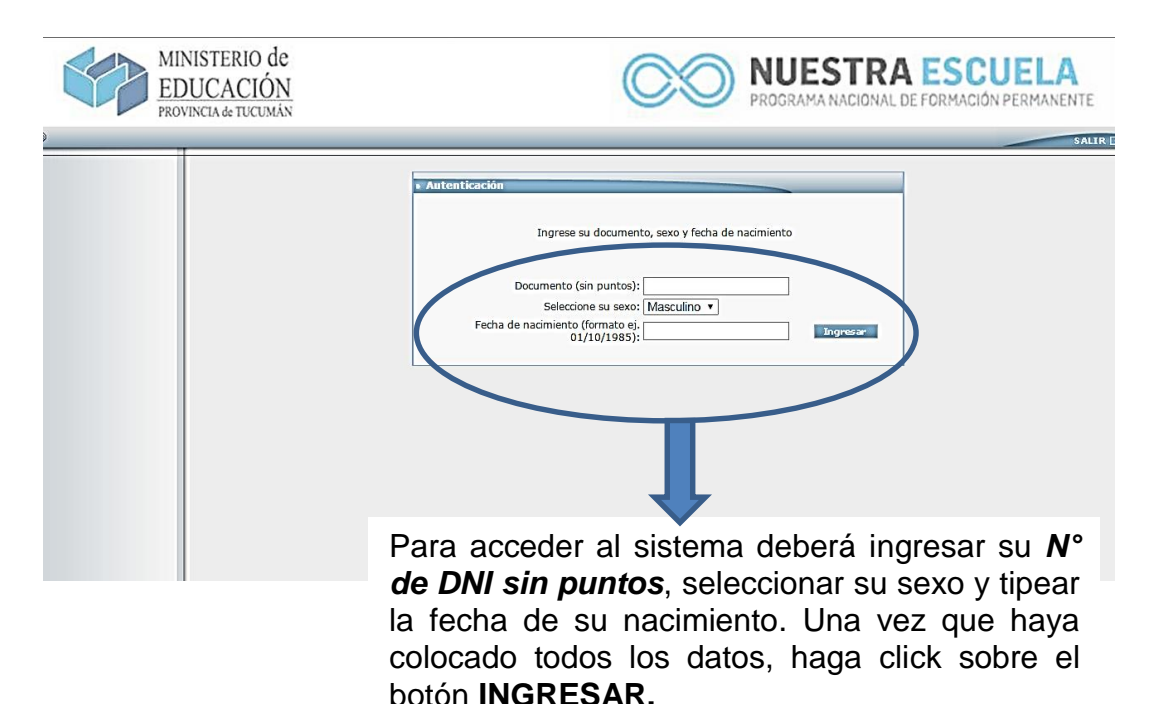

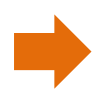

2° PASO

| Si Usted es AMADO | •••••       | por favor ingrese la contres | seña     |
|-------------------|-------------|------------------------------|----------|
|                   |             |                              |          |
|                   | Contraseña: |                              |          |
|                   |             | In                           | ignesar" |

La **CONTRASEÑA** que deberá ingresar es la que utilizó para inscribirse en el PNFP Nuestra Escuela y la misma que usa para la Inscripción y/o Reinscripción en Junta de Clasificación.

DIRECCIÓN DE EDUCACIÓN SUPERIOR Y ARTÍSTICA AV. SARMIENTO N° 850 – Planta Alta TELÉFONO: 0381- 4524434 nuestraescuelatucuman@gmail.com Ministerio de EDUCACIÓN

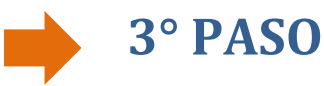

\_ \_ \_ \_ \_ \_

Al ingresar su contraseña el sistema muestra la siguiente pantalla:

| MIN<br>ED<br>PROV                                                                                     | STERIO de<br><u>CACIÓN</u><br>LTAGE TUCUMÁN                                                                                                 | ELA |
|----------------------------------------------------------------------------------------------------|----------------------------------------------------------------------------------------------------|-----|
| Asociar inscriptos<br>"Asociar inscriptos<br>"Cargar asistencia<br>inscriptos<br>Reportes<br>Opciones | Asignación docentes a Jornade  Seleccione un CUE para iniciar la asignación:  g00000500 - ESCUELA Nº 39 - ANDRES CHAZARRETA  Buscar  Buscar |     |

Ud. visualizará el nombre de su establecimiento y en el margen superior izquierdo el Menú a través del cual accederá a cada una de las opciones que a continuación se detallan:

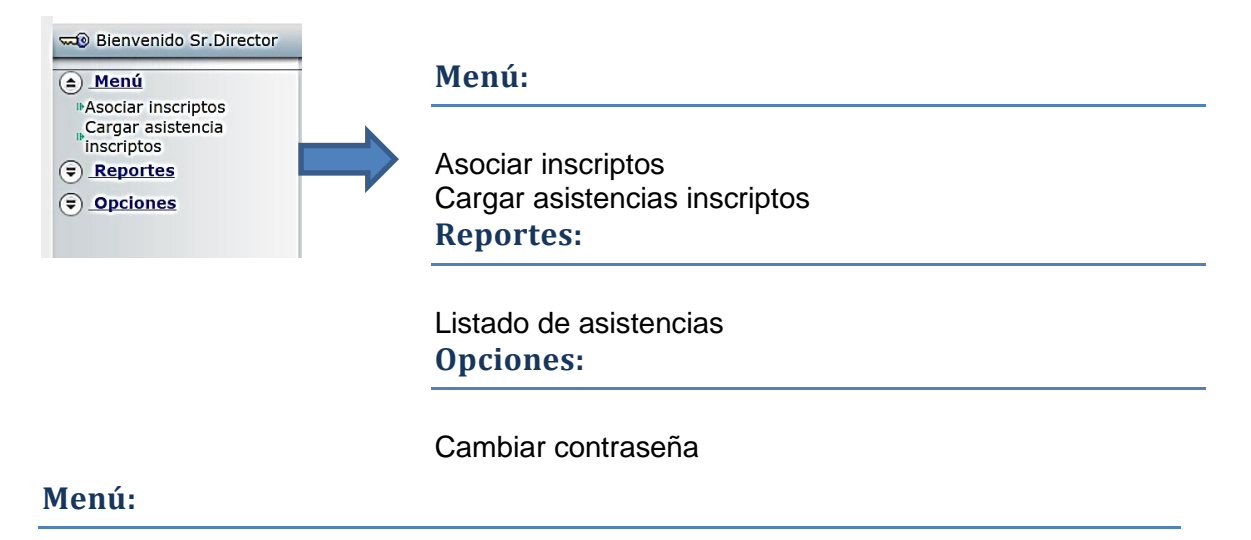

- ✓ En la opción Asociar inscriptos, encontrará el listado de docentes que pertenecen a su Institución. Ud. podrá eliminar y agregar a los docentes que necesite con tal sólo ingresar el DNI de los mismos.
- En la opción Cargar asistencias inscriptos, Ud. deberá ingresar las asistencias y/o inasistencias de los docentes cargados en el ítem Asociar inscriptos.

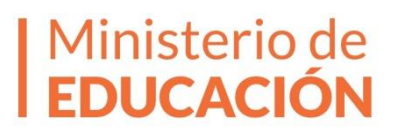

#### **Reportes:**

En la opción Listado de asistencias, encontrará el listado completo de las asistencias e inasistencias a cada Jornada Institucional de todos los docentes pertenecientes a su Establecimiento y que Ud. haya declarado en el primer ítem.

#### **Opciones:**

En la opción Cambiar contraseña, Ud. podrá modificar la contraseña inicialmente registrada en el sistema. RECUERDE que si modifica la misma deberá tenerla en cuenta para su posterior ingreso al Sistema Informático del Ministerio.

# 4° PASO

1. Ingrese a la opción MENU - ASOCIAR INSCRIPTOS, el sistema mostrará lo siguiente:

| Bienvenido Sr.Director                                           |                                                                                                |
|------------------------------------------------------------------|------------------------------------------------------------------------------------------------|
| Menú     Asociar inscriptos     Gargar asistencia     inscriptos | Asignación docentes a Jornada                                                                  |
| <ul> <li>Reportes</li> <li>Opciones</li> </ul>                   | Selectione un CUE para<br>iniciar la asignación: 900000500 - ESCUELA Nº 39 - ANDRES CHAZARRETA |
|                                                                  | Buscar                                                                                         |

2. Seleccione su establecimiento, se lo re direccionará a la siguiente pantalla;

| Bienvenido Sr.Director     Asociar inscriptos     Gargar asistencia     inscriptos     F.Reportes | Asignación docentes a Jornada                                                                                                    | SALIR 🗗              |
|---------------------------------------------------------------------------------------------------|----------------------------------------------------------------------------------------------------|----------------------|
| Opciones                                                                                          | CUE: 900000500                                                                                                    | Agregar Docente      |
|                                                                                                   | Establecimiento:                                                                                                    |                      |
|                                                                                                   | Jornadas:                                                                                                    |                      |
|                                                                                                   | 1º Jornada Institucional 2014     Cancelar       1º Jornada Institucional 2015     2º Jornada Institucional 2015       2º Jornada Institucional 2014     Document 3º Jornada Institucional 2015       Document 3º Jornada Institucional 2014     Apellido | Nombre Sexo Acciones |

DIRECCIÓN DE EDUCACIÓN SUPERIOR Y ARTÍSTICA AV. SARMIENTO N° 850 – Planta Alta TELÉFONO: 0381- 4524434 nuestraescuelatucuman@gmail.com

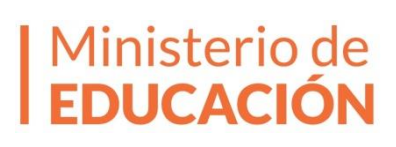

Seleccione la Jornada Institucional para cual cargará las asistencias. Recuerde que la carga no se considerará completa hasta tanto no cargue las asistencias e inasistencias a TODAS las Jornadas Institucionales 2014 y 2015 del PNFP Nuestra Escuela.

**3.** Una vez seleccionada la Jornada para la cual desea ingresar asistencias el sistema mostrará el listado de docentes asociados a su Institución.

| Reportes     | 0                                      |                                 |                  |      |          | Opción       | aue  |
|--------------|----------------------------------------|---------------------------------|------------------|------|----------|--------------|------|
| (=) Opciones | CUE:                                   | 90000500                        | Agregar Doce     | ente |          |              | -1   |
| -            | Establecimiento:                       |                                 |                  |      |          | permite      |      |
|              | Jornadas:                              | 1º Jornada Institucional 2014 • |                  |      |          | AGREGAR      |      |
|              |                                        | Ca                              | ncelar           |      |          | docentes que | e no |
|              | <ul> <li>Docentes asignados</li> </ul> |                                 |                  |      |          |              |      |
|              | Documento                              | Apellido                        | Nombre           | Sexo | Acciones | el listado   | que  |
|              | 26638495                               | AVELLANEDA                      | LORENA           | F    | x        | ma u a a tra |      |
|              | 17376939                               | CISNEROS                        | MANUEL DAMIAN    | м    | ×        | muestra      | ei   |
|              | 12149858                               | DIAZ                            | RAUL GASPAR      | м    | ×        | aiatama      |      |
|              | 13474728                               | FERNANDEZ                       | ANGELA BEATRIZ   | F    | ×        | sistema.     |      |
|              | 12336700                               | FLORES                          | ANA CRISTINA     | F    | ×        |              |      |
|              | 17858695                               | GORDILLO                        | ELINA DEL CARMEN | F    | ×        |              |      |
|              | 24553776                               | MONTIVERO                       | ELIZABETH ESTER  | F    | ×        |              |      |
|              | 14084651                               | MORALES                         | JUAN ANDRES      | м    | ×        |              |      |
|              | 13710943                               | PETRONI                         | NORA ISABEL      | F    | x        |              |      |
|              | 18184952                               | SILVA                           | MIGUEL ANGEL     | м    | ×        |              |      |
|              |                                        |                                 |                  |      |          |              |      |
|              | 17494347                               | TERCHICHE                       | MARIA ELENA      | F    | (X)      |              |      |

El listado muestra DNI, Apellido, Nombre, Sexo de cada docente y un botón de Acciones que permite **ELIMINAR** al mismo en caso de no corresponder.

**IMPORTANTE**: Una vez que haya concluido la asociación de sus docentes a cada Jornada deberá ingresar las asistencias de los mismos (5° PASO).

# 5° PASO

1. Ingrese a la opción MENU - CARGAR ASISTENCIA INSCRIPTOS, el sistema mostrará lo siguiente:

|                                                                                                | MINISTERIO de<br>EDUCACIÓN<br>PROVINCIA de TUCUMÁN    |                     | CO      | NUESTRA ESCUELA<br>PROGRAMA NACIONAL DE FORMACIÓN PERMANENTE |
|------------------------------------------------------------------------------------------------|-------------------------------------------------------|---------------------|---------|--------------------------------------------------------------|
| Bienvenido Sr.Director                                                                         |                                                       |                     |         | SALIR                                                        |
| <ul> <li>Menú</li> <li>Asociar inscriptos</li> <li>Cargar asistencia<br/>inscriptos</li> </ul> | Cargar asistencia de Eq                               | uipos de Conducción |         |                                                              |
| Reportes                                                                                       | Seleccione un CUE para                                |                     | A A     |                                                              |
|                                                                                                |                                                       |                     | , ,     |                                                              |
|                                                                                                | Jornadas:                                             | <b>T</b>            |         |                                                              |
|                                                                                                | Docentes     Document     No se encontraron docentes. | o Apelido           | Nombres | Presente Observaciones                                       |

**2.** Haga click sobre su Institución y seleccione la Jornada para la cual cargará asistencias, el sistema le mostrará lo siguiente:

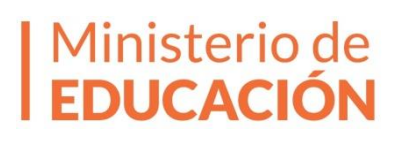

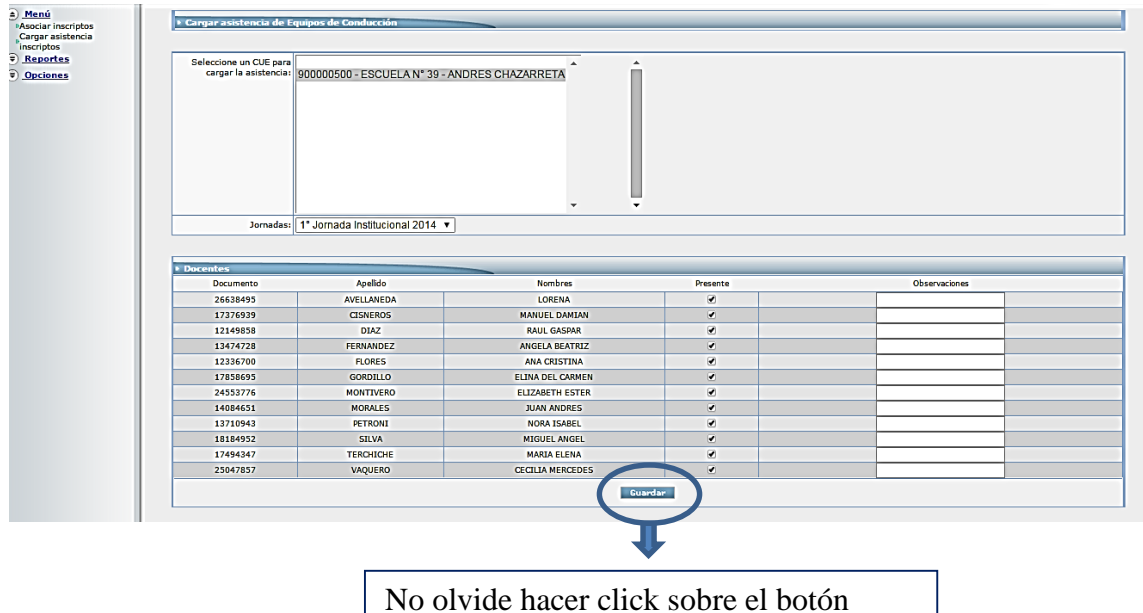

No olvide hacer click sobre el botón GUARDAR para registrar los datos ingresados en el sistema.

**IMPORTANTE**: Por defecto, TODOS los docentes aparecen con tilde que indica que estuvieron PRESENTES. En caso, de no ser así, es decir que se encontraron AUSENTES a una Jornada o a todas, deberá destildar esta opción con lo cual estará informando que en una determinada Jornada o en todas, estuvo AUSENTE.

Al lado de cada personal encontrará el ítem **OBSERVACIONES** a través del cual podrá ingresar un comentario que, a su entender, permitirá explicar una determinada situación; ejemplo: Causa de Ausencia.

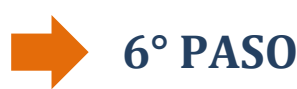

1. Ingrese a la opción **REPORTES – LISTADO DE ASISTENCIAS**, el sistema mostrará lo siguiente:

| Menú     Aeportes     Listado de asistencias | <ul> <li>Listado de asistencia p</li> </ul>      | or Establecimiento                            |
|----------------------------------------------|--------------------------------------------------|-----------------------------------------------|
| Opciones                                     | Seleccione un CUE para<br>iniciar la asignación: | 900000500 - ESCUELA NI 39 - ANDRES CHAZARRETA |
|                                              |                                                  | - Buscar                                      |

2.- Haciendo click sobre su Institución, se desplegará el siguiente listado:

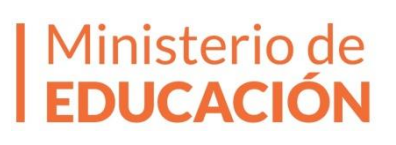

| ú                 |            |                |                     |                                 |           |                                 |                                 |      | _ |
|-------------------|------------|----------------|---------------------|---------------------------------|-----------|---------------------------------|---------------------------------|------|---|
| ortes             | Listado de | e asistencia j | oor Establecimier   | to                              |           |                                 |                                 |      |   |
| to de asistencias |            |                |                     |                                 |           |                                 |                                 |      |   |
| iones             |            |                |                     |                                 |           |                                 |                                 |      |   |
|                   |            |                | CUE: 900000         | 500                             |           |                                 |                                 |      | 7 |
|                   |            | Tata bia       | -imiantes           |                                 |           |                                 |                                 |      | - |
|                   |            | Estable        | cimiento:           |                                 |           |                                 |                                 |      | - |
|                   |            |                |                     |                                 | Cancelar  |                                 |                                 |      |   |
|                   |            |                |                     |                                 |           |                                 |                                 |      | 1 |
|                   |            |                |                     | Les and a second second         | Inc       | Inc                             | Luce and the second             |      | - |
|                   | Documento  | Apellido       | Nombre              | 1 Jornada Institucional<br>2014 | 2014 2014 | 3 Jornada Institucional<br>2014 | 1 Jornada Institucional<br>2015 | 2015 |   |
|                   | 12149858   | DIAZ           | RAUL GASPAR         | Р                               | Р         | Р                               | Р                               | A    | 1 |
|                   | 12336700   | FLORES         | ANA CRISTINA        | Р                               | Р         | Р                               | Р                               | A    |   |
|                   | 13474728   | FERNANDEZ      | ANGELA<br>BEATRIZ   | P                               | P         | P                               | P                               | A    |   |
|                   | 13710943   | PETRONI        | NORA ISABEL         | Р                               | Р         | P                               | Р                               | A    | Ξ |
|                   | 14084651   | MORALES        | JUAN ANDRES         | Р                               | Р         | Р                               | Р                               | A    | ī |
|                   | 17376939   | CISNEROS       | MANUEL DAMIAN       | P                               | Р         | P                               | Р                               | A    | ī |
|                   | 17494347   | TERCHICHE      | MARIA ELENA         | Р                               | Р         | P                               | Р                               | A    | ī |
|                   | 17858695   | GORDILLO       | ELINA DEL<br>CARMEN | Р                               | P         | Р                               | A                               | A    |   |
|                   | 18184952   | SILVA          | MIGUEL ANGEL        | Р                               | Р         | Р                               | Р                               | A    | ī |
|                   | 24553776   | MONTIVERO      | ELIZABETH<br>ESTER  | P                               | Р         | P                               | Р                               | А    |   |
|                   | 25047857   | VAQUERO        | CECILIA             | P                               | P         | P                               | P                               | A    |   |

El listado muestra la totalidad de docentes asociados a su Establecimiento y la situación de los mismos en cada Jornada Institucional del PNFP Nuestra Escuela, PRESENTES (P) y AUSENTES(A) según corresponda.

**3**.- Haciendo click sobre el botón **Guardar**, Ud. tendrá la posibilidad de descargar la información visualizada en pantalla a un archivo Excel.

| <u>Menú</u> <u>A Reportes</u> Listado de asistencias | Listado d | e asistencia p | oor Establec      | imîento                             |                                     |      |                                     |                                     |                                     |
|------------------------------------------------------|-----------|----------------|-------------------|-------------------------------------|-------------------------------------|------|-------------------------------------|-------------------------------------|-------------------------------------|
| Opciones                                             |           |                |                   |                                     |                                     |      |                                     |                                     |                                     |
|                                                      |           | CUE:           | 900000500         |                                     |                                     |      |                                     |                                     |                                     |
|                                                      | Est       | ablecimiento:  | ESCUELA Nº        | 39 - ANDRES CHA                     | ZARRETA                             | _    |                                     |                                     |                                     |
|                                                      |           |                |                   |                                     | incel r Guar                        | rdar | )                                   |                                     |                                     |
|                                                      | Documento | Apellido       | Nombre            | 1° Jornada<br>Institucional<br>2014 | 2° Jornada<br>Institucional<br>2014 |      | 3° Jornada<br>Institucional<br>2014 | 1° Jornada<br>Institucional<br>2015 | 2° Jornada<br>Institucional<br>2015 |
|                                                      | 12149858  | DIAZ           | RAUL<br>GASPAR    | р                                   | р                                   |      | Р                                   | Р                                   | Р                                   |
|                                                      | 13474728  | FERNANDEZ      | ANGELA<br>BEATRIZ | Р                                   | Р                                   |      | Р                                   | Р                                   | Р                                   |
|                                                      | 12336700  | FLORES         | ANA<br>CRISTINA   | р                                   | р                                   |      | Р                                   | Р                                   | Р                                   |
|                                                      | 13710943  | PETRONI        | NORA<br>ISABEL    | P                                   | Р                                   |      | Ρ                                   | Р                                   | Р                                   |
|                                                      |           | _              | 1116.6            |                                     |                                     |      |                                     |                                     |                                     |

|                                            |                                                                                                    |                                                                                                    |                                                                                                    | CUE:                                                                                                    | 900000500                                                                                                    |                                                                                                    |                                                                                                |                                                     |                                                                                                    |                                                                                                    |                                            |                                                   |
|--------------------------------------------|----------------------------------------------------------------------------------------------------|----------------------------------------------------------------------------------------------------|----------------------------------------------------------------------------------------------------|----------------------------------------------------------------------------------------------------|----------------------------------------------------------------------------------------------------|----------------------------------------------------------------------------------------------------|------------------------------------------------------------------------------------------------|-----------------------------------------------------|----------------------------------------------------------------------------------------------------|----------------------------------------------------------------------------------------------------|--------------------------------------------|---------------------------------------------------|
|                                            |                                                                                                    |                                                                                                    | Fet                                                                                                    | ablecimiento:                                                                                                    | ESCUELA N                                                                                                    | 9 39 - ANDRES CHA                                                                                                    | ZARRE                                                                                          | ТА                                                  |                                                                                                    |                                                                                                    |                                            |                                                   |
|                                            |                                                                                                    |                                                                                                    | Lou                                                                                                    | ablecimento.                                                                                                    | LUCULUA                                                                                                    |                                                                                                    | -2-11112                                                                                       |                                                     |                                                                                                    |                                                                                                    |                                            |                                                   |
|                                            |                                                                                                    |                                                                                                    |                                                                                                    |                                                                                                    |                                                                                                    | C;                                                                                                    | ancelar                                                                                        | Guarda                                              | <b>-</b>                                                                                                    |                                                                                                    |                                            |                                                   |
|                                            |                                                                                                    |                                                                                                    | Documento                                                                                                    | Apellido                                                                                                    | Nombre                                                                                                    | 1° Jornada<br>Institucional<br>2014                                                                                                    | 2° Jor<br>Institu<br>2014                                                                      | nada<br>Icional                                     | 3º Jornada<br>Institucional<br>2014                                                                                                    | 1º Jornada<br>Institucional<br>2015                                                                                                    | 2° Jorn<br>Instituo<br>2015                | iada<br>cional                                    |
|                                            |                                                                                                    |                                                                                                    | 12149858                                                                                                    | DIAZ                                                                                                    | RAUL<br>GASPAR                                                                                                    | P                                                                                                    |                                                                                                | Р                                                   | Р                                                                                                    | Р                                                                                                    |                                            | P                                                 |
|                                            |                                                                                                    |                                                                                                    | 13474728                                                                                                    | FERNANDEZ                                                                                                    | ANGELA                                                                                                    | Р                                                                                                    |                                                                                                | Ρ                                                   | Р                                                                                                    | Р                                                                                                    |                                            | Р                                                 |
|                                            |                                                                                                    |                                                                                                    | 12336700                                                                                                    | FLORES                                                                                                    | ANA<br>CRISTINA                                                                                                    | Р                                                                                                    |                                                                                                | Ρ                                                   | Р                                                                                                    | Р                                                                                                    |                                            | P                                                 |
|                                            |                                                                                                    |                                                                                                    |                                                                                                    |                                                                                                    | NORA                                                                                                    |                                                                                                    |                                                                                                |                                                     |                                                                                                    |                                                                                                    | 1                                          |                                                   |
| <b>a</b> h                                 |                                                                                                    |                                                                                                    |                                                                                                    |                                                                                                    |                                                                                                    |                                                                                                    |                                                                                                |                                                     |                                                                                                    |                                                                                                    |                                            |                                                   |
| al 1                                       | V ~ - 1                                                                                                    | 1 10 1 -                                                                                                    | and the                                                                                                    |                                                                                                    |                                                                                                    | porte (1) - Microsof                                                                                                    | ft Excel                                                                                       |                                                     |                                                                                                    |                                                                                                    |                                            | 00                                                |
| <b>La</b>                                  | (n -<br>Inicio                                                                                                    | linsertar Diser                                                                                                    | lo de página                                                                                                    | Fórmulas                                                                                                    | Patos                                                                                                    | porte (1) - Microsof<br>Revisar Vista                                                                                                    | Rt Excel<br>Comp                                                                               | lementos                                            |                                                                                                    |                                                                                                    | -                                          | - 6<br>- 7 -                                      |
| hivo                                       | Sincio                                                                                                    | ]_∆,  ▼<br>Insertar Disef<br>ri - 11                                                                                                    | lo de página                                                                                                    | Fórmulas                                                                                                    | Datos                                                                                                    | porte (1) - Microsof<br>Revisar Vista<br>General                                                                                                    | Rt Excel<br>Comp                                                                               | ementos                                             | nato condicional *                                                                                                    | <sup>24</sup> Interfar *                                                                                                    | E - A                                      | - 0 -<br>- 0 -                                    |
| hivo<br>gar                                | A CH - L<br>Inicio<br>A Calib                                                                                                    | ] <u>A</u>   <del>v</del><br>Insentar Diser<br>et - 11<br>K S - ⊞ -                                                                                                    | lo de página<br><sup>−</sup> A <sup>*</sup> A <sup>*</sup><br><sup>3</sup> a <sup>*</sup> - <u>A</u> <sup>*</sup>                                                                                                    | Fórmulas                                                                                                    | Datos<br>谷一 冒<br>课课 课 强                                                                                                    | porte (1) - Microsof<br>Revisar Vista<br>General<br>- \$ • % 000                                                                                                    | Comp                                                                                           | lementos                                            | nato condicional =<br>formato como tabla -                                                                                                    | B <sup>a</sup> losetar +<br>B <sup>a</sup> Diminar +<br>I® Giminar +                                                                                                    | E - A                                      | a 🕜 a                                             |
| hivo<br>par                                | A CH - L<br>Jnicio                                                                                                    | I △   ▼<br>Insentar Diser<br>et - 11<br>K S =   ⊡ =                                                                                                    | io de página<br>- A A<br>- A -                                                                                                    | Fórmulas                                                                                                    | Datos                                                                                                    | porte (1) - Microsof<br>Revisar Vista<br>General<br>+ \$ * % 000                                                                                                    | Comp                                                                                           | lementos<br>, La Porn<br>Jan Dart<br>Estil          | nato condicional =<br>formato como tabla =<br>os de celda =<br>Estitos                                                                                               | Salmertar *<br>Stationar *<br>Salmar *<br>Salmato *<br>Celdas                                                                                                    | E - A<br>⊒ - Z<br>⊋ - yn                   | a 😮 a<br>denar Bua<br>Itrar - select              |
|                                            |                                                                                                    | I △ I ▼<br>Indertar Disef<br>ei - 11<br>K S = I ⊞ +<br>Puente                                                                                                    | io de pógina<br>A A A<br>A A ·                                                                                                    | Fórmutas                                                                                                    | Datos                                                                                                    | porte (1) - Microsof<br>Revisar Vista<br>General<br>+ \$ = % 000<br>rs Número                                                                                                    | Comp                                                                                           | lementos<br>. En Pom<br>B Dart<br>Estil             | nato condicional =<br>formato como tabla +<br>os de celda =<br>Esblos                                                                                                | Formato *<br>Celdas                                                                                                    | ∑ · A<br>⊇ · Z<br>2 · yni                  | demar Bus<br>Itrar * select<br>Modificar          |
| aar<br>1papi                               | Inclo                                                                                                    | I de l'ar<br>Insertar Disef<br>et - 11<br>K 5 - 1 = -<br>Fuente<br>- 0                                                                                                    | to de página<br>$\stackrel{*}{\longrightarrow} A^* A^*$<br>$\stackrel{*}{\longrightarrow} \frac{A}{2} + \frac{A}{2} + \frac{A}{2}$<br>$f_{\pi}$                                                                                                    | Fórmulas<br>= = =<br>= = =<br>Alinea                                                                                                    | Datos                                                                                                    | porte (1) - Microsof<br>Revisar Vista<br>General<br>+ \$ = % 000<br>rs Número                                                                                                    | t Excel<br>Comp                                                                                | lementos                                            | nato condicional *<br>formato como tabla *<br>os de ceida *<br>Estitos                                                                                               | Formato *<br>Ceidas                                                                                                    | ∑ - A<br>⊒ Z<br>2 yni                      | demar Bus<br>Itrar + select<br>Modificar          |
| in a la la la la la la la la la la la la l | Dis A                                                                                                    | I ≧ I ▼<br>Indentar Disef<br>el - 11<br>K E = I ⊞ =<br>Fuente<br>▼ (*<br>B                                                                                                    | io de página<br>·· A. A.<br>·· A. A.<br>·· · · · · · · · · · · · · · · · · · ·                                                                                                     | Fórmulas<br>= = =<br>E = =<br>Alinea<br>C                                                                                                    | Dates                                                                                                    | porte (1) - Microsof<br>Revisar Vista<br>General<br>+ \$ + % 000<br>rs Número                                                                                                    | t Excel<br>Comp                                                                                | lementos<br>Pom<br>Dari<br>Estil                    | nato condicional *<br>formato como tabia<br>os de celda *<br>Esblos<br>F                                                                                             | Formato *<br>Celdas                                                                                                    | ∑ - A<br>⊒ Z<br>2 yn                       | denar Bus<br>Rhar Select<br>Modificar             |
| par<br>cue                                 | Dis Carito                                                                                                    | )   ▼<br>Indertar Diser<br>et - 11<br>& g ~   = +<br>Fuente<br>▼ (=<br>9 000                                                                                                    | lo de pàgina<br>→ A* A*<br>→ <u>A</u> -<br>-<br>-<br>-<br>-<br>-<br>-<br>-<br>-<br>-<br>-<br>-<br>-<br>-                                                                                                    | Fórmulas<br>= = =<br>E = =<br>Alinea<br>C                                                                                                    | Datos                                                                                                    | porte (1) - Microsof<br>Revisar Vista<br>- General<br>- \$ ~ % 000<br>rs Número<br>D E                                                                                                    | t Excel<br>Comp                                                                                | lementos<br>Porr<br>Dart<br>Estil                   | nato condicional *<br>formato como tabla<br>os de celda *<br>Esibilos<br>F                                                                                           | Formato *<br>Celdas                                                                                                    | ∑ · A<br>⊇ · Z<br>2 · yni                  | denar Bus<br>Brar - Selece<br>Modificar           |
| par<br>par<br>cue<br>tata                  | D18<br>A<br>blecimiento:                                                                                                    | I ⊇ ▼<br>Insertar Disef<br>et - 11<br>Ar S - 2 +<br>Puente<br>- 0<br>9000<br>ESCL                                                                                                    | lo de página<br>- A A A<br>- A A<br>                                                                                                    | Fórmulas<br>Filmean<br>Alinean<br>C<br>DRES CHAZARR                                                                                                    | Datos                                                                                                    | porte (1) - Microsof<br>Revisar Vista<br>General<br>+ \$ * % 000<br>rs Número<br>D E                                                                                                    | ft Excel<br>Comp                                                                               | lementos                                            | nato condicional *<br>formato como tabla *<br>os de celda *<br>Esblos<br>F<br>Institucional                                                                          | G<br>2* Jonartar *<br>2* Diminar *<br>2* Jornato *<br>Ceidas<br>G                                                                                                    | 2 · 2<br>2 · 2<br>2 · 2<br>2 · 2<br>2      | a 😧 a<br>Senar Bua<br>Modificar                   |
| par<br>par<br>cue<br>bocy                  | D18<br>A<br>blecimiento<br>12149858                                                                                                    | Dise ▼     Dise     Prioritar Dise     Prioritar Dise     Figure     Figure     Figure     Figure     Figure     Figure     Figure     Popolog     Popolog | lo de pôgina<br>→ A* A*<br>→ A* A*<br>→<br>5<br>                                                                                                    | Fórmulas<br>F S S<br>Alinea<br>C<br>IDRES CHAZARR                                                                                                    | Datos                                                                                                    | porte (1) - Microsof<br>Revisar Vista<br>General<br>(* % % 000<br>Número<br>D E<br>Rau, GAS                                                                                                    | t Excel<br>Comp                                                                                | iementos<br>Daria<br>Estil<br>Sornada               | arto condicional *<br>formato como tabla to<br>os de célda *<br>Estilos<br>F<br>Institucional<br>P                                                                   | G<br>2 <sup>4</sup> Jonnada Institut<br>G<br>2 <sup>4</sup> Jonnada Institut<br>P                                                                                                    | Z · A<br>2 · 2<br>2 · 2<br>2 · 2<br>cional | a 😧 a<br>Senar Bus<br>Modificar<br>3ª Jornadi     |
| apar<br>cut<br>Eatal                       | Calib<br>Diffection<br>Calib<br>N<br>Calib<br>N<br>Calib<br>Calib<br>C                                                                                                    | Image: Section         Diseffar           Insertar         Disef           ett         - 121           Ar         S = 1           Pounte         -           -         -           B         9000           ESCL         -           Apellido         -                                                                                                    | lo de păgina<br>- A A A <sup>*</sup><br>3 - ▲ -<br>5 -<br>5 -<br>200500<br>IELA N <sup>4</sup> 39 - Ah<br>0<br>0<br>FERM                                                                                                    | Fórmulas<br>Fórmulas<br>Filmea<br>Alinea<br>C<br>C<br>IDRES CHAZARR<br>IA2<br>IANDEZ                                                                                                    | Patos<br>砂~ 一副<br>读 读 译                                                                                                    | porte (1) - Microsoft<br>Revisar Vista<br>Ceneral<br>+ \$ ~ % 000<br>                                                                                                    | PAR                                                                                            | iementos<br>• S Form<br>• Estil<br>1º Jornada       | nato conditional =<br>formato como tabla<br>os de cetas =<br>Esblos<br>\$<br>Institucional<br>P                                                                      | G<br>2* Jonnada Institut<br>P<br>P<br>P                                                                                                    | 2 · A<br>2 · Orc<br>2 · yni                | a 😮 a<br>denar Bustinar selece<br>Modificar       |
| pape<br>CUE                                | bico<br>bico<br>bico<br>bico<br>bico<br>bico<br>bico<br>bico                                                                                                    | I ≧ v<br>Insertar Diser<br>et * 11<br>K S * ⊡ *<br>Puente<br>0<br>900<br>ESCL<br>ApetIlido                                                                                                    | io de página<br>A A A<br>A A<br>Sources<br>Sources<br>PERM<br>PERM<br>PERM                                                                                                    | Fórmulas<br>Fórmulas<br>Filmear<br>C<br>IDRES CHAZARR<br>IAR<br>IAR<br>IAR<br>DRES<br>DRES                                                                                                    | Datos<br>参 一副<br>读读 译 通<br>ción                                                                                                    | porte (1) = Microsoft<br>Revisar Vista<br>General<br> - \$ - % 000<br>Número<br>0 E<br>Nombre<br>Rauj, GAS<br>ANOELA SE<br>ANAELA SE                                                                                                    | PAR<br>ATRIZ                                                                                   | Itmentos                                            | arto condicional =<br>formato como tabla<br>os de celda =<br>Estilos<br>\$<br>institucional<br>P<br>P<br>P                                                           | G<br>2 <sup>4</sup> Jornada Institut<br>G<br>2 <sup>4</sup> Jornada Institut<br>P<br>P<br>P<br>P                                                                                                    | ∑ •                                        | denar Bus<br>Modificar<br>B <sup>a</sup> Jornada  |
| cue<br>Estel                               | D18<br>A<br>12149858<br>12149858<br>12149858<br>12149858<br>12149858<br>12169858<br>1216985858<br>12169858<br>12169858<br>12169858<br>12169858<br>12169858<br>121698                                                                                                    | 1 (2)   ▼<br>Insertar Disef<br>et *  11<br>Af S *   ⊞ *<br>Fuente<br>* (n<br>B  <br>9000<br>ESCL<br>Apetlido                                                                                                    | io de pàgma<br>A A A<br>A A<br>Fe<br>COUSOO<br>PENA N <sup>4</sup> 30 - AA<br>PENA<br>PENA                                                                                                    | Fórmulas<br>Fórmulas<br>Formulas<br>Formulas<br>Formulas<br>Alinea<br>Alinea<br>Alinea<br>Alinea<br>Alinea<br>Alinea<br>Romulas<br>Romulas                                                                                                    | Datos                                                                                                    | porte (1) - Microsoft<br>Reviser Vista<br>General<br>+ \$ - % 000<br>Número<br>0 E<br>Nombre<br>Raul, GAS<br>ANOCLA BE<br>ANACILA BE                                                                                                    | PAR<br>AMRIZ                                                                                   | Itmentos                                            | aato condicional +<br>formato como tabia<br>o de celata +<br>Estilios<br>F<br>Institucional<br>P<br>P<br>P<br>P                                                      | B <sup>™</sup> Intertar +<br>B <sup>™</sup> Binnar +<br>B <sup>™</sup> Binnar 0 +<br>Ceidas<br>G<br>2 <sup>*</sup> Jornada institus<br>P<br>P<br>P<br>P<br>P<br>P                                                                                                    | 2 · 2<br>2 · 2<br>2 · 2<br>cional          | a Q a<br>Jenar Bus<br>Itrar - selecc<br>Modificar |
| pap                                        | Leice Leice                                                                                                    | ) (2)   ▼<br>Insertar Diset<br>et + 11<br>K S + 1 + 11<br>K S + 1 + 11<br>Fuente<br>* (2)<br>B<br>9000<br>ESCL<br>Apetitido                                                                                                    | io de página<br>• A* A*<br>- A* A*<br>- A* A*<br>                                                                                                    | Fórmulas<br>Fórmulas<br>Formulas<br>Formulas<br>Formulas<br>Fórmulas<br>Fórmul | Datos                                                                                                    | porte (1) = Microsof<br>Revisar Vista<br>General<br>+ \$ 76 000<br>rs Número<br>D E<br>Nombre<br>Raut, GAS<br>Anocta As<br>Anocta As<br>IJuen As                                                                                                    | PAR<br>ATRIZ<br>TINA<br>MES                                                                    | iementos<br>. S Form<br>S Estil<br>1º Jornada       | arto condicional =<br>formato como tabla<br>os de celda =<br>Etitos<br>F<br>P<br>P<br>P<br>P<br>P<br>P<br>P<br>P<br>P<br>P                                           | G<br>2 <sup>4</sup> Jonnada Institut<br>G<br>2 <sup>4</sup> Jonnada Institut<br>P<br>P<br>P<br>P<br>P<br>P<br>P                                                                                                    | 2 ° Zr<br>2 ° Zr<br>2 ° yni                | denar Bustifikar selection<br>Modificar           |
| pape<br>CUE                                | Calib<br>Calib<br>Calib<br>Calib<br>N<br>Calib<br>N<br>Calib<br>Calib                                                                                                    | hisetar Dise<br>ei - 11<br>Ar S - Ex-<br>Poente<br>- 0<br>9000<br>ESCL                                                                                                    | io de página<br>• A° A°<br>20 • A •<br>5 •<br>000500<br>IELA N° 59 • AA<br>00<br>FEIN<br>FLIN<br>FLIN | Fórmulas                                                                                                    | Datos<br>©~ III<br>III III III<br>ETA                                                                                                    | porte (1) = Microsof<br>Revisar Vista<br>General<br> + \$ * % 000<br>Nümere<br>D E<br>Numbre<br>Raus, 635<br>Anocta se<br>Juan And<br>Juan And<br>Markan                                                                                                    | PAR<br>ATRIZ<br>TINA<br>MBE<br>AMIAN                                                           | iementos<br>al Porn<br>Daris<br>Estil<br>1º Jornada | ato conditional =<br>formato como tabla<br>os de celda =<br>Estilios<br>F<br>P<br>P<br>P<br>P<br>P<br>P<br>P<br>P<br>P<br>P                                          | G<br>P<br>P<br>P<br>P<br>P<br>A<br>Binnar =<br>P<br>P<br>P<br>P<br>A                                                                                                    | 2 · · · · · · · · · · · · · · · · · · ·    | senar Bun<br>Barar Bun<br>Modificar               |
| pape<br>CUE                                | Lincia<br>Lincia<br>Latit<br>Latit<br>Lincia<br>Lincia<br>Linc                                                                                                    | Incertar Disef<br>et + 11<br>Ar S + 1 → 1<br>Fuente<br>+ 0<br>9000<br>ESCL<br>Apellido                                                                                                    | lo de pógina<br>A A A<br>Da - A -<br>Frei<br>Peter<br>Peter<br>Moo<br>Ciss<br>Tener                                                                                                    | Formulas                                                                                                    | Datos                                                                                                    | Numeric         Enclosed           Revisar         Vita           General         -           Second         -           Númeric         Númeric           D         E           Nombre         Radue, GAS           ANOCELA DE         ANOCELA DE           NORALSE         NUMARIA DE           MARIAE, GAS         ANOCELA DE                                                                                                    | PAR<br>ATRIZ<br>TINA<br>ARES<br>AMIJAN<br>ENA                                                  | Iementos                                            | ato conditional +<br>formato como tabla<br>os de celas +<br>Etitios<br>F<br>P<br>P<br>P<br>P<br>P<br>P<br>P<br>P<br>P<br>P<br>P<br>P<br>P<br>P<br>P<br>P             | G<br>and Insertar *<br>and Disininar *<br>Bromato *<br>Cetoas<br>G<br>2* Jornada Institut<br>P<br>P<br>P<br>P<br>P<br>P<br>P<br>P<br>P<br>P<br>P<br>P                                                                                                    | 2 · Z<br>2 · Z<br>2 · Z<br>cional          | denar Burthrar select<br>Modificar                |
| aar<br>papr<br>Docu                        | Callb<br>Callb<br>Callb<br>Callb<br>Callb<br>Callb<br>Callb<br>N<br>Callb<br>N<br>Callb<br>N<br>N<br>Callb<br>N<br>Callb<br>N<br>Callb<br>N<br>Callb<br>Callb<br>Ca | hisetar Dise<br>ei - 11<br>Ar S - Ex-<br>Poente<br>- 2000<br>ESCL                                                                                                    | lo de pógina<br>A A A<br>A A A<br>M A A<br>M                                                                           | Fórmulas                                                                                                    | Patos<br>参・ 道<br>建建建<br>etA                                                                                                    | porte (1) = Microsof<br>Revisar Vista<br>General<br>+ \$ * % 000<br>Nombre<br>Russ, 634<br>Anocta se<br>Anocta se<br>Anocta se<br>Madaa fa<br>Juana Ano<br>Madaa fa<br>Juana Ano                                                                                                    | PAR<br>ATRIZ<br>TINA<br>MALS<br>MALS<br>MALS<br>MALS<br>MALS<br>MALS<br>MALS<br>MAL            | iementos                                            | ato conditional =<br>formato como tabla<br>os de celda =<br>Estilios<br>F<br>P<br>P<br>P<br>P<br>P<br>P<br>P<br>P<br>P<br>P<br>P<br>P<br>P<br>P<br>P<br>P<br>P<br>P  | G<br>Ceidas<br>Ceidas<br>G<br>Ceidas<br>Ceidas<br>G<br>P<br>P<br>P<br>P<br>P<br>P<br>P<br>P<br>P<br>P<br>P<br>P<br>P                                                                                                    | 2 · Or<br>2 · Or<br>2 · yni                | a a a a a a a a a a a a a a a a a a a             |
| pape<br>CUE                                | Carte<br>Drice<br>Carte<br>Carte<br>Carte<br>Carte<br>N<br>Carte<br>N<br>Carte<br>Sa<br>Carte<br>Sa<br>Carte<br>Sa<br>Carte<br>Sa<br>Carte<br>Sa<br>Carte<br>Sa<br>Carte<br>Sa<br>Carte<br>Sa<br>Carte<br>Sa<br>Carte<br>Sa<br>Carte<br>Sa<br>Carte<br>Sa<br>Carte<br>Sa<br>Carte<br>Sa<br>Carte<br>Sa<br>Carte<br>Sa<br>Carte<br>Carte<br>Sa<br>Carte<br>Carte<br>Car                                                                                                    | Discrete     Discrete     Discrete     v     v | io de página                                                                                                    | Formulas                                                                                                    | Protos<br>②~~ 篇<br>译印 译 译                                                                                                    | porte (1) * Microsoft           Revisar         Vita           General         -           S         % 000           To         Número           D         E           Radue, GAS         Anoreta Bergan           Notaca, GAS         Anoreta Ae           Notaca, GAS         Anoreta Ae           Madue, GAS         Anoreta Ae           Madue, GA         Anoreta Ae           Madue, GA         Anoreta Ae           Madue, GAS         Anoreta Ae                                                                                                    | PAR<br>PAR<br>PAR<br>ATRIZ<br>TINA<br>MAE<br>MES<br>MES<br>MES<br>MAE<br>ARMEN                 | lementos                                            | ato conditional +<br>formato como tabla<br>os de celas +<br>Eticios<br>F<br>P<br>P<br>P<br>P<br>P<br>P<br>P<br>P<br>P<br>P<br>P<br>P<br>P<br>P<br>P<br>P<br>P<br>P   | G<br>P<br>P<br>P<br>P<br>P<br>P<br>P<br>P<br>P<br>P<br>P<br>P<br>P                                                                                                    | 2 - 2<br>2 - 2<br>2 - y fil                | a a a a a a a a a a a a a a a a a a a             |
| CUE<br>Estal                               | Dis Cate<br>Dis Cate<br>Dis Cate<br>Dis Cate<br>N<br>Dis Cate<br>N<br>Dis Cate<br>Dis Cate<br>N<br>Dis Cate<br>Dis Cate<br>D                                                                                                    | Apertitido                                                                                                    | lo de página<br>A A A<br>Sa A A<br>Fa<br>Fa<br>PETRA<br>PETRA<br>PETRA<br>PETRA<br>Sa A<br>Sa A<br>A<br>A<br>A<br>A<br>A<br>A<br>A<br>A<br>A<br>A<br>A<br>A<br>A                                                                                                    | Fórmulas                                                                                                    | Performante and a second second seco | Porte (1) - Microsof<br>Revisar Vista<br>(General<br>- \$ - \$ - \$ - \$ - \$ Nümero<br>Nümero<br>0 E<br>Nombre A<br>RAM (All<br>NAMA ISI<br>NOMA ISI<br>NUMA PIEL<br>MAMALEL D<br>MAMALEL D<br>MAMALEL D<br>MAMALEL D                                                                                                    | PAR<br>PAR<br>PAR<br>PAR<br>PAR<br>PAR<br>PAR<br>PAR                                           | iementos                                            | safo condicional *<br>formate cono table<br>o de celas *<br>Estilos<br>p<br>p<br>p<br>p<br>p<br>p<br>p<br>p<br>p<br>p<br>p<br>p<br>p<br>p<br>p<br>p<br>p<br>p<br>p   | S <sup>the</sup> Insertar +<br>S <sup>the</sup> Disnotar +<br>Ceidas<br>G<br>S <sup>th</sup> Jornada Institut<br>P<br>P<br>P<br>P<br>A<br>A<br>P<br>P<br>P<br>P<br>P<br>P<br>P<br>P<br>P<br>P<br>P<br>P<br>P                                                                                                    | 2 ° Ore                                    | denar Busi<br>Modificar                           |
| par<br>par<br>par<br>Decu                  | Cattle<br>Cattle<br>Cattle                                                                                                    |                                                                                                    | 0 de página<br>• ▲ ▲ →<br>32 + ▲ →<br>54 - →<br>54 - →<br>55 - AN<br>000500<br>111 - →<br>112 - →<br>112 - →                                                                                                    | Fórmulas                                                                                                    | Portos<br>参・・<br>译译 建立<br>Gión<br>ETA                                                                                                    | Porte (1) - Microsoft<br>Revisar Vula<br>Ceneral<br>Second Microsoft<br>Nombre<br>Reut, 036<br>ANOCLA 95<br>ANOCLA 95 | PAR<br>*al _ *<br>PAR<br>ATTRIZ<br>TINA<br>MALAN<br>MENA<br>NOREL<br>ARMEN<br>ACCODES<br>ESTER | Itmentos                                            | vafo conditional *<br>formatic cono tabla to<br>de cetta *<br>Etitios<br>F<br>P<br>P<br>P<br>P<br>P<br>P<br>P<br>P<br>P<br>P<br>P<br>P<br>P<br>P<br>P<br>P<br>P<br>P | 2 <sup>n</sup> Insets         β           Binner         Critis           G         β           P         P           P         P | 2 · Ore                                    | a C a a a a a a a a a a a a a a a a a a           |

DIRECCIÓN DE EDUCACIÓN SUPERIOR Y ARTÍSTICA AV. SARMIENTO N° 850 – Planta Alta TELÉFONO: 0381- 4524434 nuestraescuelatucuman@gmail.com

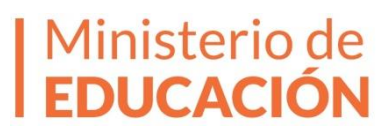

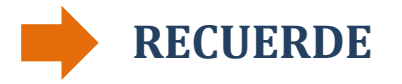

Ante cualquier duda y/o inconveniente en la carga no dude en comunicarse con nosotros:

nuestraescuelatucuman@gmail.com

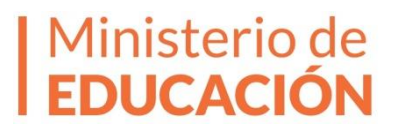